# TELEPHONE CALL VISITS (OP Visits)

### 1. Decentralized Registration Tab

Decentralized Registration Appointment Scheduling Clinic Transcription Medicine (A-L) Medicine (M-Z)

- 2. Choose Walk-in or Future visit from the either KGH or HDH registration tab
  - HDH Registration

Registration - Walk-in Registration - Future Visit KGH Registration Registration - Walk-in

Registration - Future Visit

#### 3. Enter CR number and select

4. Select (A) Add a New Visit:

| <u>ocation</u> | Name<br>Test Case           | <u>Number</u><br>0562179 |
|----------------|-----------------------------|--------------------------|
| Address P      | O BOX STREET CITY           | 0002110                  |
| Ki             | naston Lennox/Add County    | ON CAN K7L 2             |
| ast Edit Tir   | ne Thu. 14 Nov 19 1404      |                          |
| /isit History  |                             |                          |
| ¥              | Visit Number                | Start                    |
| 1              |                             | 02Mar28                  |
| 2              |                             | 15Aug20                  |
| 3              | 1194038952                  | 06Feb20                  |
| 4              | 1192057615                  | 29Jan20                  |
| 5              | 1192057614                  | 29Jan20                  |
| 5              |                             | 29Jan20                  |
| 7              |                             | 16Jan20                  |
| в              | 1194035166                  | 09Jan20                  |
| Э              |                             | 03Jan20                  |
| 10             |                             | 02Jan20                  |
| 11             | 1191049191                  | 17Dec19                  |
| 12             | 1197160635                  | 17Dec19                  |
| 13             |                             | 04Dec19                  |
| 14             | 1197149721                  | 30Nov19                  |
| 15             | 1194029562                  | 20Nov19                  |
| 16             |                             | 09Nov19                  |
| 17             |                             | 02Nov19                  |
| 18             |                             | 01Nov19                  |
| 19             | 1194026055                  | 23Oct19                  |
| 20             | 1194025452                  | 18Oct19                  |
| 21             |                             | 17Oct19                  |
| 22             |                             | 02Oct19                  |
| Select visit   | or Choose option:           |                          |
|                |                             |                          |
| (              |                             |                          |
| (A) Add A      | New Visit (C) Copy (E) Edit | Registration             |

## This screen will populate:

| ocation <u>Name</u><br>Test,Case<br>CPR OP Standard-KGH |                | <u>Number Cnt Sex</u><br>0562179 85 м | <u>Birthdate</u> <u>Age</u><br>1 Jan 1980 40Y |
|---------------------------------------------------------|----------------|---------------------------------------|-----------------------------------------------|
| isit Information                                        |                | _                                     |                                               |
| Visit Number 2 Date/Tim                                 | е              | 3 Subtype                             | 4 New/Repeat                                  |
| assigned at                                             |                |                                       |                                               |
| Visit Location                                          |                |                                       |                                               |
|                                                         |                |                                       |                                               |
| Referring Care Provider                                 | 8 Attending Ca | are Provider                          | 9 Other Provider(s)                           |
|                                                         |                |                                       |                                               |
|                                                         | 10 Pager Numb  | er 11 Series Vi                       | sit? ** Bed Control                           |
| Reason For Visit                                        |                | No                                    | Outpatient                                    |
| 3 Diagnosis                                             | 14 Procedure   |                                       | ** Procedure Date                             |
|                                                         |                |                                       | ****                                          |
| 6 Comment                                               |                |                                       |                                               |
|                                                         |                |                                       |                                               |
| Health Card Information                                 |                |                                       |                                               |
| Health ID Number(s)                                     | **             | HC Version Code                       | ** HC Exp. Date                               |
|                                                         |                | XX                                    | Sat, 20 Sep 2014                              |

Fill in the necessary fields:

- Enter visit date/time
- Select Outpatient Subtype:
  - Telephone visit select KGH, HDH or KRCC telephone contact
  - E-Visit select KGH, HDH or KRCC video telemedicine

| Outpat | ient Visit Types            |    |                           |
|--------|-----------------------------|----|---------------------------|
| 1      | KGH-clinic                  | 5  | KRCC-telephone contact    |
| 2      | KGH-community contact       | 26 | KRCC-video telemedicine > |
| 3      | KGH-counselling             |    |                           |
| 4      | KGH-diagnostic/therapeutic  |    |                           |
| 5      | KGH-family counselling      |    |                           |
| 6      | KGH-home visit              |    |                           |
| 7      | KGH-organ retrieval         |    |                           |
| 8      | KGH-research                |    |                           |
| 8      | KGH-telephone contact       |    |                           |
| 10 <   | KGH-video telemedicine      |    |                           |
| 11     | HDH-clinic                  |    |                           |
| 12     | HDH-community contact       |    |                           |
| 13     | HDH-counselling             |    |                           |
| 14     | HDH-diagnostic/therapeutic  |    |                           |
| 15     | HDH-family counselling      |    |                           |
| 16     | HDH-home visit              |    |                           |
| 17     | HDH-research                |    |                           |
|        | HDH-telephone contact       |    |                           |
| 19 <   | HDH-video telemedicine >    |    |                           |
| 20     | KRCC-clinic                 |    |                           |
| 21     | KRCC-diagnostic/therapeutic |    |                           |
| 22     | KRCC-family counselling     |    |                           |
| 23     | KRCC-historic               |    |                           |
| 24     | KRCC-research               |    |                           |

- New/Repeat patient
- Visit location:
  - Press F8 for a list of options
  - Scroll through to select appropriate location:
    - Cancer Clinic
      - -for Palliative Doctors Cancer Centre of Southeastern Ontario
      - -for Radiation Doctors Cancer Centre Radiation
      - -for Surgical Doctors Cancer Centre Surgery
      - -for Systemic Doctors Cancer Centre Systemic
    - KGH/HDH Doctors where the clinic would be located
       'KGH Telemedicine'
- Attending Care Provider the physician that made the call
  - Type name or partial name with (i.e. Appire-) and enter
  - Select appropriate name from list
- Enter through the remainder of the fields
- 5. Select 2 'Financial information/Patient Preferences'

| CPR OP Stan | dard-KGH                                  |            |
|-------------|-------------------------------------------|------------|
| #           | CPR OP Standard-KGH Screen Options        |            |
| 1           | Visit Information                         |            |
| 2           | Financial Information/Patient Preferences | incomplete |
|             |                                           |            |

# 6. Select 1 – 'WSIB Related?'

| 1 V         | VSIB Related?                                                                                                    |                                                                                           |                                               |
|-------------|----------------------------------------------------------------------------------------------------|-------------------------------------------------------------------------------------------|-----------------------------------------------|
| 2 In        | nsurance Provider                                                                                                    | **                                                                                        | Insurance Class                               |
|             |                                                                                                    |                                                                                           | Ministry of Fleatur                           |
| 4 C         | Comment                                                                                                    | _                                                                                         |                                               |
| Pati<br>5 🖸 | ient Preferences                                                                                                    | 6 Privacy Status                                                                          | ** OP Visit                                   |
| Y           | és                                                                                                    | no restrictions                                                                           | Yes                                           |
| -<br>-<br>- | <ul> <li>Select</li> <li>Select</li> <li>Insura</li> <li>Choose</li> <li>Select</li> <li>Enter</li> <li>Enter</li> </ul> | (Y) yes or (N) No<br>ince Provider<br>option at bottom of scr<br>healthcare coverage (i.e | reen (I) Insert<br>. OHIP) for Ontario reside |
| Cha         | rt Release?<br>i.e. does patier                                                                                          | it want documents sent                                                                    | to Family Physician?                          |
| Ente        | er and (A) Acce                                                                                                    | pt                                                                                        |                                               |
| Acti        | vate visit?                                                                                                    |                                                                                           |                                               |

(Y) Yes (N)

# 10. Time of activation is the time the call was made - Choose option

- (A) Accept Visit Activation Time
- (E) Continue Editing Activation Time)
- 11. Visit is activated and Visit Number generated.